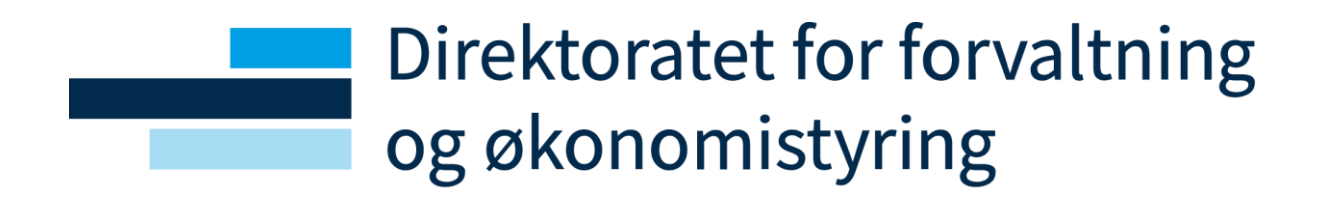

# Sykefraværsoppfølging for leder

# Brukerveiledning

Oppdatert 07.04.2021 av Lønnsdivisjonen -seksjon tid

# Innhold

# Direktoratet for forvaltning og økonomistyring

|                                                        | 1      |
|--------------------------------------------------------|--------|
| Sykefraværsoppfølging for leder<br>Brukerveiledning    | 1<br>1 |
| Innhold                                                | 2      |
| Bakgrunn i regelverket<br>Tjenesteinnhold fra DFØ      | 3<br>3 |
| Hensikten med løsningen                                | 3      |
| Frister for oppfølging                                 | 4      |
| Varsler                                                | 4      |
| Tidslinje for oppfølging                               | 5      |
| Sykefraværsoppfølging i portalen                       | 5      |
| Detaljert informasjon om den ansatte                   | 6      |
| Kalender og loggføring                                 | 7      |
| Bekreft utført oppfølgingspunkt                        | 7      |
| Innen 4 uker: Utarbeide en oppfølgingsplan             | 8      |
| Innen 7 uker: Gjennomføre dialogmøte 1                 | 12     |
| Innen 8 uker: Ansattes aktivitetsplikt                 | 12     |
| Innen 6 mnd: Dialogmøte 2 i regi av NAV                | 12     |
| Innen 12 mnd: Dialogmøte 3 dersom behov                | 12     |
| Innsending av skjema til fastlege/NAV                  | 12     |
| Hvordan registrere sykefravær/lederført fravær manuelt | 13     |
| Historisk fravær                                       | 14     |
|                                                        |        |

#### Bakgrunn i regelverket

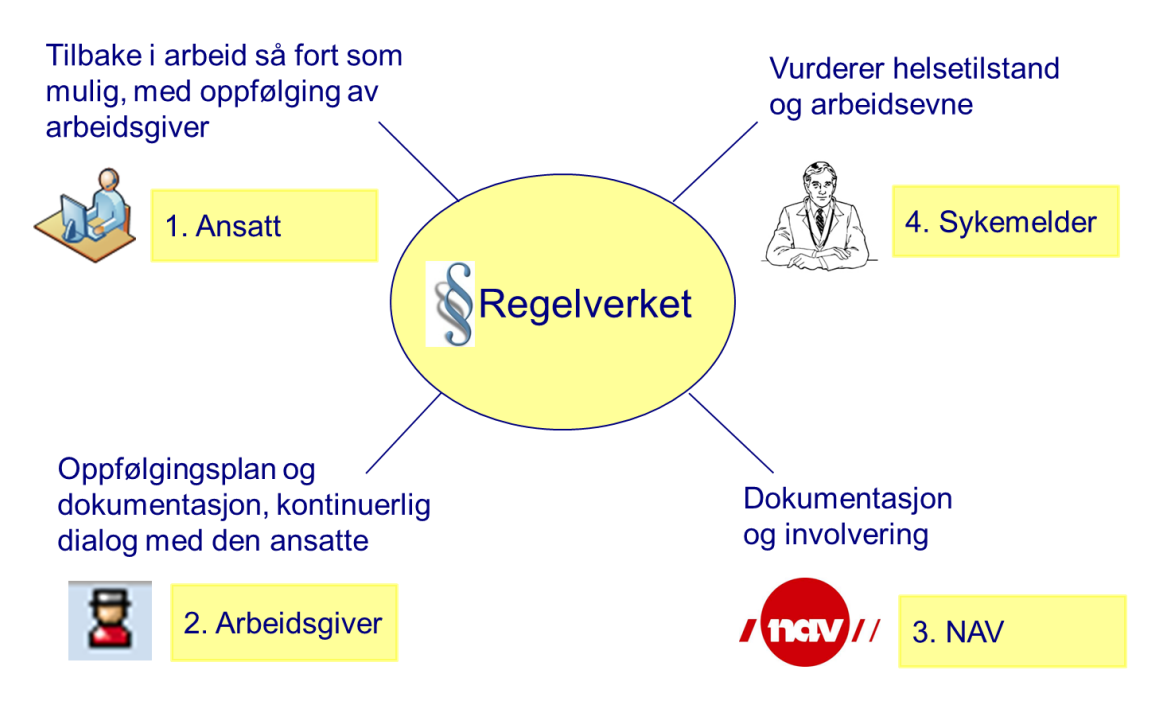

# Tjenesteinnhold fra DFØ

I selvbetjeningsportalen, under fanen for Lederoppgaver ligger flisen for Sykefraværsoppfølgingen.

Løsningen understøtter leders oppfølging av sykemeldte

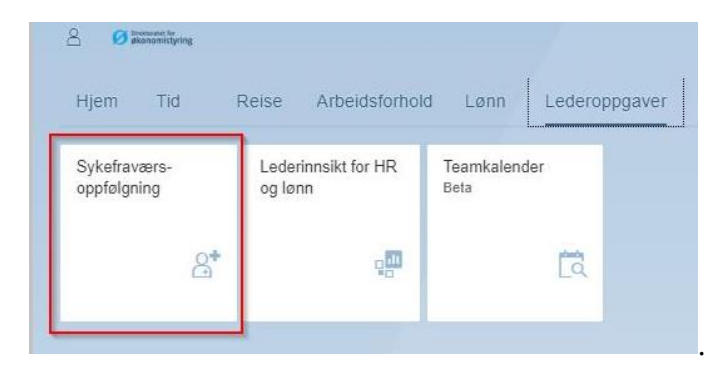

# Hensikten med løsningen

Sikre god oppfølging av sykemeldte, samt å dokumententere at oppfølging blir gjort ihht regelverket.

Løsningen gir leder epostvarsler i forkant av viktige oppfølgingsfrister. Hvert oppfølgingspunkt har en veiledning om hva som kreves på dette oppfølgingspunktet, samt tilbyr tilgang til å legge inn egne notater.

Gir leder systemstøtte til utfylling av oppfølgingsplaner og støtter dialog med fastlege og NAV. Skjemaene vil være delvis forhåndsutfylt med den ansattes personopplysninger og fraværsdata. . Alle skjema og ledernotater er **kun** tilgjengelig for lederen. HR/fagbruker kan ikke se dette. Fagbruker har mulighet til å følge opp leders utførte og utestående aktiviteter i SAP kjernesystem. For mer informasjon se DFØ Brukerdokumentasjon <u>her.</u>

Det forutsettes at alt sykefravær er registrert eller lest inn i SAP for at den ansatte skal vises. Sykefravær skal registreres fortløpende.

# Frister for oppfølging

| Frist           | Aktiviteter                                                                                                    |
|-----------------|----------------------------------------------------------------------------------------------------|
| Innen 4 uker    | Oppfølgingsplan NAV 25-02.01 etableres.<br>Kopi sendes sykemelder.                                                                                           |
| Innen 7 uker    | Dialogmøte 1 (internt) ved 100 % sykmelding<br>(for delvis sykemeldte ved behov).<br>Oppfølgingsplan oppdateres.<br>Kopi sendes sykemelder.                  |
| Innen 8 uker    | Innen 8 uker skal den ansatte prøve seg på<br>arbeidsrelaterte aktiviteter. Med mindre medisinske<br>årsaker forhindrer dette og begrunnet av<br>sykemelder. |
| Innen 6. måned  | Dialogmøte 2 (i regi av NAV).<br>Oppfølgingsplan oppdateres.<br>Kopi sendes sykemelder.                                                                      |
| Innen 12. måned | Dialogmøte 3 (ved behov).<br>Oppfølgingsplan oppdateres.<br>Kopi sendes sykemelder.                                                                          |

# Varsler

7 kalenderdager *før* følgende frister inntreffer sendes e-postvarsel til lederen:

- 4 uker (oppfølgingsplan)
- 7 uker (dialogmøte 1)
- 6. måned (dialogmøte 2 i regi av NAV)
- 12. måned (dialogmøte 3)

Ansattes aktivitetskrav innen 8 uker varsles ikke.

På utløpsdato for oppfølgingspunktet, dvs. 7 dager etter første varsel til leder, sendes en purring til samme leder. Lenken i e-postvarselet fører videre til sykefraværsoppfølgingen i portalen.

| Hjem                 | Tid         | Reise Arbeidsforho             | ld Lønn            | Lederop | pgaver |
|----------------------|-------------|--------------------------------|--------------------|---------|--------|
| Sykefrav<br>oppfølgn | ærs-<br>ing | Lederinnsikt for HR<br>og lønn | Teamkalend<br>Beta | 1       |        |
|                      | <b>6</b> *  | <b>1</b>                       |                    | ā       |        |

# Tidslinje for oppfølging

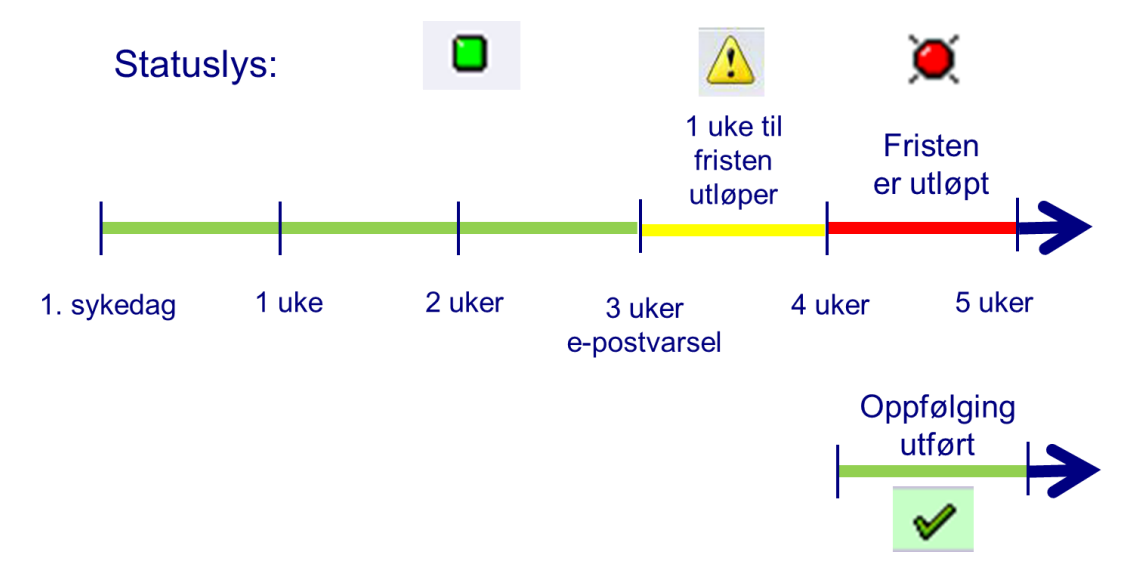

# Sykefraværsoppfølging i portalen

I startbildet får du opp en liste over ansatte med sykefravær som skal følges opp.

- Status = St
- Klikk på ansattnummer for å komme til neste skjermbilde med detaljer for ansatt

| Sykef         | raværso        | oppfølging          | 5               |                  |            |            | 0               |
|---------------|----------------|---------------------|-----------------|------------------|------------|------------|-----------------|
| I dag 20      | 08.2015        |                     |                 |                  |            | 🗎 Rapp     | oorter 💿 Linker |
| Vis historisk | e oppfølgninge | r. 🗌                |                 |                  |            |            |                 |
| Medarbeide    | rutvalg: Leder | : Direkte rapporter | ende 🗸          |                  |            |            |                 |
|               |                |                     |                 |                  |            |            |                 |
| TOAS          | Sykefraværs    | oppfølging - O      | versikt         |                  |            |            |                 |
| Eksport       | Vis ansa       | ttdetaljer 🛛 🔒 Frav | ærsregistrering |                  |            |            | 2               |
| St            | Ansattnr       | Etternavn           | Fornavn         | Fraværstype      | Start syk  | Slutt syk  | Forfallsdato    |
| ۲             | 124900         | Olerudsen           | Ole             | Lederført fravær | 15.07.2015 | 30.09.2015 | 12.08.2015      |
| ۰             | 104907         | Gorsen              | Gro             | Lederført fravær | 01.08.2015 | 30.08.2015 | 29.08.2015      |
| •             | 131931         | Pettersen           | Petter          | Sykemelding      | 01.08.2015 | 31.08.2015 | 29.08.2015      |
| Δ             | 104894         | Nilsen              | Nils            | Lederført fravær | 26.07.2015 | 30.09.2015 | 23.08.2015      |
| ۲             | 129725         | Jakobsen            | Jakob           | Sykemelding      | 01.07.2015 | 01.09.2015 | 29.07.2015      |

Fra startbildet har du muligheten til å:

- klikke på ansattnummer for å se detaljer i oppfølgingen
- laste oversikten ned til Excel
- se ansattdata som kontakt info osv.
- opprette lederført sykefravær dersom den ansatte ikke er med i oversikten

| • ⊦                           | lente frem                           | historisk syl       | (efravær: | Vis historiske oppfølg | ninger: 🔽  | Fra dato: 02.06 | 3.2013 😰          |            |
|-------------------------------|--------------------------------------|---------------------|-----------|------------------------|------------|-----------------|-------------------|------------|
| Sykef                         | raværsoj                             | ppfølging           |           |                        |            |                 |                   | 0          |
| I dag 20.                     | 08.2015                              |                     |           |                        |            | 🗎 Rap           | porter 🛛 🙆 Linker | r          |
| Vis historiske<br>Medarbeider | e oppfølgninger:<br>utvalg: Leder: [ | Direkte rapporteren | de 🗸      |                        |            |                 |                   |            |
| TOA S                         | ykefraværsoj                         | ppfølging - Ove     | ersikt    |                        |            |                 | ٢                 | 0.         |
| St                            | Ansattnr                             | Etternavn           | Fornavn   | Fraværstype            | Start syk  | Slutt svk       | Forfallsdato      | <b>e</b> F |
| ×                             | 124900                               | Olerudsen           | Ole       | Lederført fravær       | 15.07.2015 | 30.09.2015      | 12.08.2015        |            |

# Detaljert informasjon om den ansatte

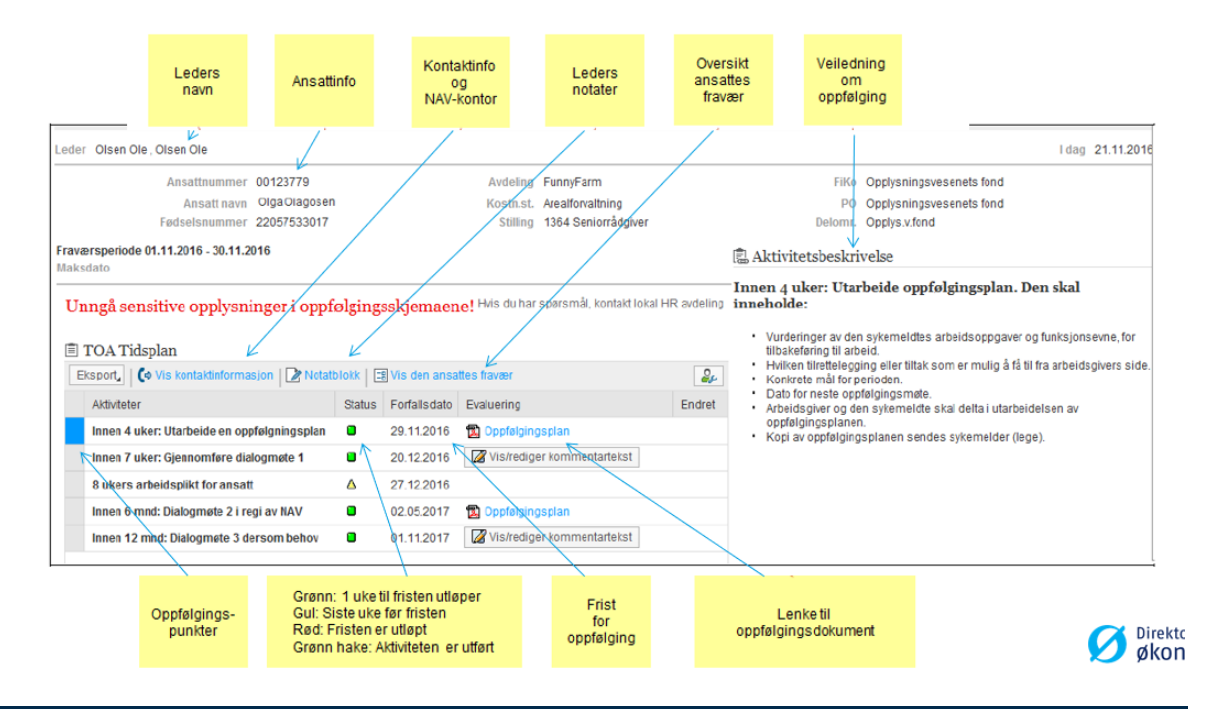

# Kalender og loggføring

Ved å gå inn på en enkelt ansatt får du også opp en kalender som viser alt fravær, ikke bare fraværet som krever oppfølging. Med kalenderen følger en mulighet for å loggføre notater som ikke har noe i oppfølgingsplanen å gjøre. Alle notater blir lagret fortløpende i loggen slik at du enkelt kan bla tilbake.

|    |      | Okt | obe | er 2 | 017  |      |     |    |      | Nov | eml | ber | 2017 | ·    |     |    |      | Des | emt | ber 2 | 2017 |      | >   |
|----|------|-----|-----|------|------|------|-----|----|------|-----|-----|-----|------|------|-----|----|------|-----|-----|-------|------|------|-----|
| 1  | Man. | Ti. | On. | To.  | Fre. | Lør. | Sø. |    | Man. | Ti. | On. | To. | Fre. | Lør. | Sø. |    | Man. | Ti. | On. | To.   | Fre. | Lør. | Sø. |
| 39 | 25   | 26  | 27  | 28   | 29   | 30   | 1   | 44 | 30   | 31  | 1   | 2   | 3    | 4    | 5   | 48 | 27   | 28  | 29  | 30    | 1    | 2    | 3   |
| 10 | 2    | 3   | 4   | 5    | 6    | 7    | 8   | 45 | 6    | 7   | 8   | 9   | 10   | 11   | 12  | 49 | 4    | 5   | 6   | 7     | 8    | 9    | 10  |
| 11 | 9    | 10  | 11  | 12   | 13   | 14   | 15  | 46 | 13   | 14  | 15  | 16  | 17   | 18   | 19  | 50 | 11   | 12  | 13  | 14    | 15   | 16   | 17  |
| 12 | 16   | 17  | 18  | 19   | 20   | 21   | 22  | 47 | 20   | 21  | 22  | 23  | 24   | 25   | 26  | 51 | 18   | 19  | 20  | 21    | 22   | 23   | 24  |
| 13 | 23   | 24  | 25  | 26   | 27   | 28   | 29  | 48 | 27   | 28  | 29  | 30  | 1    | 2    | 3   | 52 | 25   | 26  | 27  | 28    | 29   | 30   | 31  |
| 14 | 30   | 31  | 1   | 2    | 3    | 4    | 5   | 49 | 4    | 5   | 6   | 7   | 8    | 9    | 10  | 1  | 1    | 2   | 3   | 4     | 5    | 6    | 7   |

# Bekreft utført oppfølgingspunkt

Etter gjennomført oppfølging av den ansatte skal punktet settes i utført status. Dette gjelder alle oppfølgingspunkter.

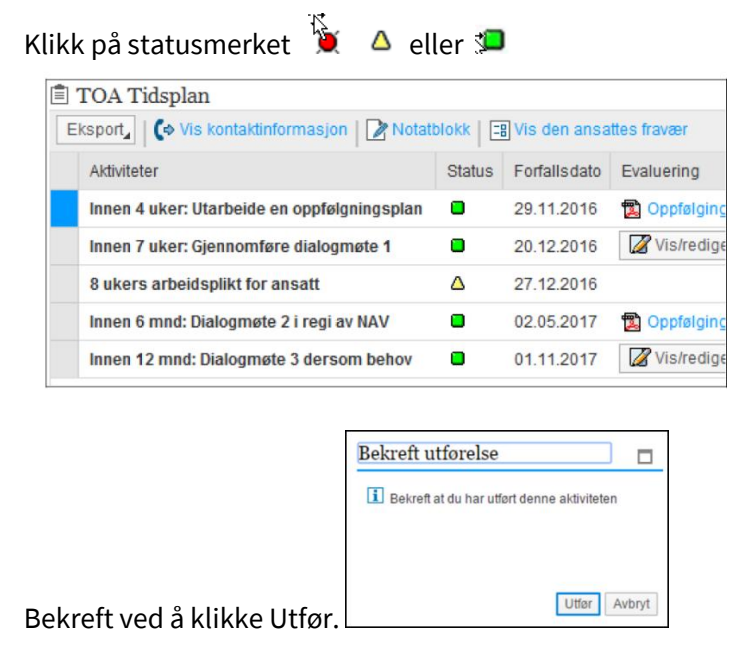

Når oppgaven er utført så vil det ikke genereres epostvarsel om utestående oppgaver.

#### Innen 4 uker: Utarbeide en oppfølgingsplan

Det er lovpålagt å utarbeide en oppfølgingsplan for alle sykmeldte, med mindre det er åpenbart unødvendig. Et eksempel kan være ved alvorlig sykdom, eller dersom den ansatte er i delvis arbeid og dermed er i kontinuerlig dialog med arbeidsgiver. Dette må vurderes i hvert enkelt tilfelle, og vi henviser til NAV ved behov for videre avklaring.

- 1. Klikk på
- 2. Fyll ut oppfølgingsplanen sammen med den sykmeldte
- 3. Fyll inn tekst i de hvite feltene
- 4. Velg 🖾 for å lagre skjemaet. Du kan enten lagre en ny versjon eller oppdatere den eksisterende
- 5. Velg evt 😨 og lever kopi til den sykmeldte
- 6. Send inn til fastlege, evt NAV eller begge

NAV har ikke behov for signaturen til den ansatte, men det kan være lurt å printe ut og lagre en signert versjon i personalmappa til den ansatte for å kunne dokumentere at arbeidstaker har akseptert planen.

| ≪ ∧ 🖫 🖶 🖂                                                                                                    |  |
|----------------------------------------------------------------------------------------------------|--|
| Altinn                                                                                                    |  |
| Altinn Status     Skrevet av     Referanse       Sendt dato     Tidspunkt     00:00:00     NAV     Fastlege                                                   |  |
| Oppfølgingsplan                                                                                                    |  |
| Annen kontaktperson, for- og etternavn (LA VÆRE BLANK HVIS LEDER ER KONTAKTPERSON): Annen kontaktperson, telefon (LA VÆRE BLANK HVIS LEDER ER KONTAKTPERSON): |  |
| Ordinære arbeidsoppgaver:                                                                                                    |  |
| Ordinære arbeidsoppgaver som kan / ikke kan utføres:                                                                                                    |  |
| Tiltak Beskrivelse av tiltak:                                                                                                    |  |
| Mål med tiltaket:                                                                                                    |  |
|                                                                                                    |  |
| Tiltaket gjennomføres i perioden:<br>Fra:                                                                                                    |  |

|                                      | Sykmeldingsprosent i perioden:         |
|--------------------------------------|----------------------------------------|
|                                      |                                        |
|                                      | Behov for bistand fra NA               |
| Råd og veiledning                    |                                        |
|                                      |                                        |
| Dialogmøte i regi av NAV             |                                        |
| Arbeidsrettede tiltak og virkemidler |                                        |
|                                      |                                        |
| Hjelpemidler                         |                                        |
|                                      | Behov for histand fra andre            |
|                                      | bellov for bistand ha andre            |
| Bedriftshelsetjenesten Andre (s      | spesifiser i fritekstfelt under)       |
|                                      |                                        |
|                                      |                                        |
|                                      | Behov for avklaring med lege/sykmelder |
|                                      |                                        |
|                                      |                                        |
|                                      | Tilesttelest scheid ikke mulie         |
|                                      | Threttetagt arbeid ikke muug           |
|                                      |                                        |
|                                      |                                        |
|                                      |                                        |
| Vurdering – effekt av tiltak         |                                        |
|                                      | Vurdering – effekt av tiltak:          |
|                                      |                                        |
|                                      |                                        |
|                                      |                                        |
|                                      |                                        |

| Fremdrift           |                                                                        |
|---------------------|------------------------------------------------------------------------|
|                     |                                                                        |
|                     | Oppfølgingssamtaler, dialogmøter og andre opplysninger om framdriften: |
|                     |                                                                        |
|                     |                                                                        |
|                     |                                                                        |
|                     |                                                                        |
|                     |                                                                        |
|                     |                                                                        |
|                     |                                                                        |
|                     |                                                                        |
|                     |                                                                        |
|                     |                                                                        |
|                     |                                                                        |
|                     |                                                                        |
| Itfvllende opplysni | nger                                                                   |
| suyttende opptysni  | ngei                                                                   |
|                     | Utfyllende opplysninger:                                               |
|                     |                                                                        |
|                     |                                                                        |
|                     |                                                                        |
|                     |                                                                        |
|                     |                                                                        |
|                     |                                                                        |
|                     |                                                                        |
|                     |                                                                        |
|                     |                                                                        |
|                     |                                                                        |
|                     |                                                                        |
|                     |                                                                        |
|                     |                                                                        |
|                     |                                                                        |
|                     |                                                                        |
|                     |                                                                        |
|                     |                                                                        |
|                     |                                                                        |
|                     |                                                                        |
|                     |                                                                        |
|                     |                                                                        |
|                     |                                                                        |
|                     |                                                                        |
|                     |                                                                        |
|                     |                                                                        |
|                     |                                                                        |

Det er mulig å jobbe videre med skjemaet ved en senere anledning. Skjema åpnes på samme måte som beskrevet over. Velg Oppfølgingsplan under Evaluering.

I det neste bildet, velg ønsket versjon og bekreft med OK.

| Dol | Dokumentutvalg  |            |           |    |  |  |  |  |  |  |  |
|-----|-----------------|------------|-----------|----|--|--|--|--|--|--|--|
|     | Infotypepostnr. | Endret den | Endret av |    |  |  |  |  |  |  |  |
|     | 001             | 19.08.2015 | 2820TSU   |    |  |  |  |  |  |  |  |
|     | 002             | 19.08.2015 | 2820TSU   |    |  |  |  |  |  |  |  |
|     |                 |            |           |    |  |  |  |  |  |  |  |
|     |                 |            |           | OK |  |  |  |  |  |  |  |

Siste versjon finner du ved å se på siste infotypepostnr. og dato. Velg 🛄 for å lagre skjemaet i ny versjon. Dersom du ikke ønsker å lagre ny versjon bruk tilbakeknappen for å komme tilbake til forrige bilde 💽 celler 🙆 for å komme tilbake til startbildet.

#### Innen 7 uker: Gjennomføre dialogmøte 1

Skriv eventuelle kommentarer fra dialogmøtet i tekstfeltet ved siden av oppfølgingspunktet. Lagre. Det er mulig å legge til mer informasjon i dette feltet også etter at det er lagret første gang.

Marker punktet som utført når en er ferdig.

#### Innen 8 uker: Ansattes aktivitetsplikt.

NAV gjør en vurdering om den ansattes atktivitetsplikt er oppfyllt. Ikke direkte knyttet til lederoppfølging og varsles ikke.

#### Innen 6 mnd: Dialogmøte 2 i regi av NAV

- 1. Klikk på Coppfølgingsplan for den aktuelle ansatte
- 2. Fyll ut oppfølgingsplanen sammen med den sykmeldte
- 3. Fyll inn tekst i de hvite feltene
- 4. Velg 🖾 for å lagre skjemaet. Du kan enten lagre en ny versjon eller oppdatere den eksisterende
- 5. Velg evt 🐵 og lever kopi til den sykmeldte
- 6. Send inn til fastlege, evt NAV i tillegg.

Marker punktet som utført når du er ferdig.

#### Innen 12 mnd: Dialogmøte 3 dersom behov

Her kan du skrive inn egne kommentarer. Det er mulig å legge til mer informasjon i dette feltet også etter at det er lagret første gang.

Husk å lagre og å marker punktet som utført når du er ferdig.

#### Innsending av skjema til fastlege/NAV

Oppfølgingsplanen skal oversendes til fastlege og/eller NAV. Dette kan gjøres elektronisk via denne portalen.

Klikk på ansattnummer:

 TOA Sykefraværsoppfølging - Oversik

 Eksport
 Image: Stansattdetaljer

 St
 Ansattnr

 Etternavn

 129076

Klikk for å hente opp oppfølgingsplanen:

| Ê | TOA Tidsplan                                |        |              |                            |        |
|---|---------------------------------------------|--------|--------------|----------------------------|--------|
| E | ksport 🖌 🛛 🎝 Kontakt 🛛 🎦 Notat 🖉 Fravær     |        |              |                            | 24     |
|   | Aktiviteter                                 | Status | Forfallsdato | Evaluering                 | Endret |
|   | Innen 4 uker: Utarbeide en oppfølgningsplan | æ      | 17.10.2018   | 🔁 Oppfølgingsplan          |        |
|   | Innen 7 uker: Giennomføre dialogmøte 1      | æ      | 07 11 2018   | Vis/redioer kommentartekst |        |

(velg eventuelt rett versjon dersom det kommer opp et valg for dette.)

Gjør evt endringer i skjema og lagre. Når alt er klart trykk på

<u>D</u>

for å sende inn skjema.

Velg Mottaker og trykk OK. Skjema sendes nå til elektronisk til valgte mottaker(e).

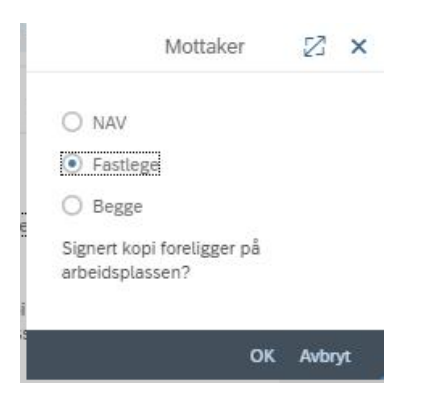

#### Hvordan registrere sykefravær/lederført fravær manuelt

Dersom sykefravær for en ansatt ikke er registrert kan du registrere et midlertidig fravær direkte under Sykefraværsoppfølging.

| - Oversikt     |
|----------------|
| Opprett fravær |
|                |
|                |
|                |
|                |

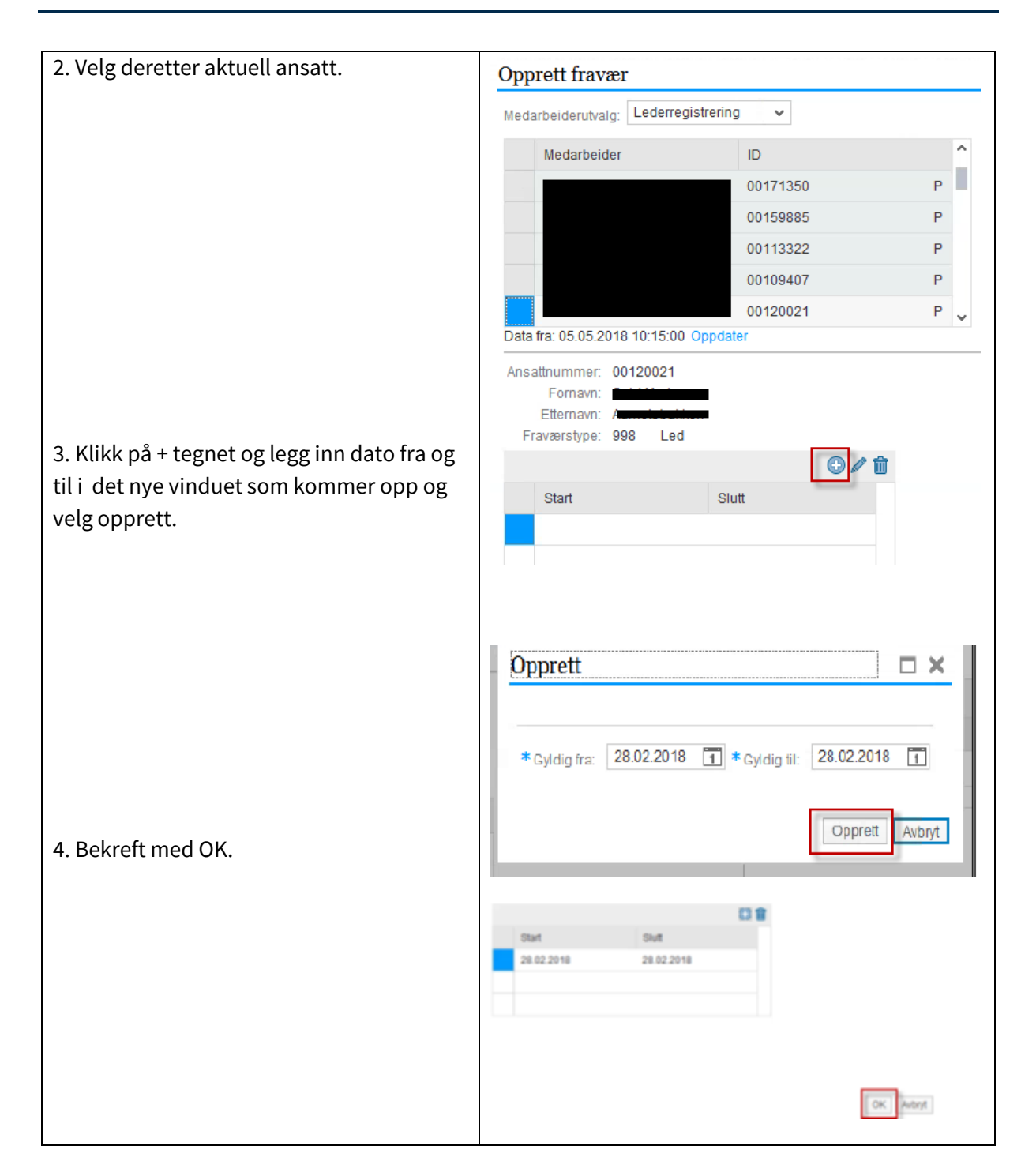

#### **Historisk fravær**

Når et oppfølgingsfravær har gått ut på dato, forsvinner fraværet også fra listen din. Du finner historiske data om tidligere gjennomførte oppfølginger slik:

- 1. Velg Sykefraværsoppfølging.
  - 2. Sett hake for Vis historiske oppfølginger.
- 3. Velg Fra dato, hvis ønskelig.

4. Klikk på den ansatte og historiske data kommer med

| Sykefraværsoppfølging                                |   |
|------------------------------------------------------|---|
| I dag 20.08.2015                                     |   |
| Vis historiske oppfølgninger: 🔽 Fra dato: 20.08.2014 | 1 |

Det er mulig å opprette og å jobbe med oppfølgingsplanen i 30 dager etter at fraværet har havnet under historiske oppfølginger.